STEP 1: Install Microsoft Teams App

Search for "Microsoft Teams" in App Store (iOS) or Play Store (Android) or you can scan the QR code below:

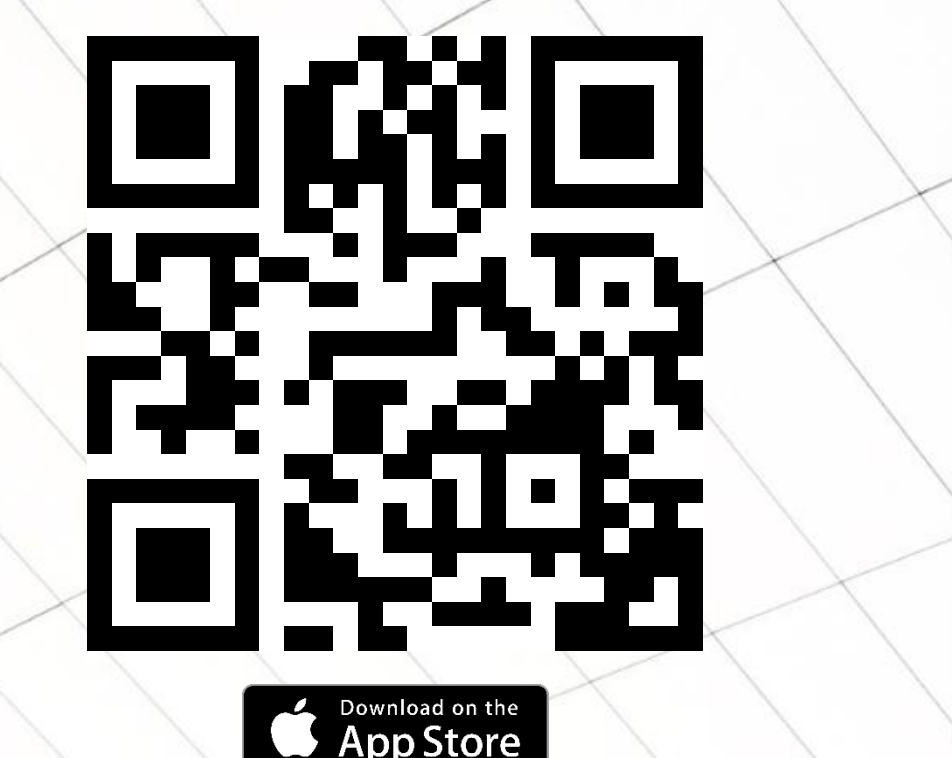

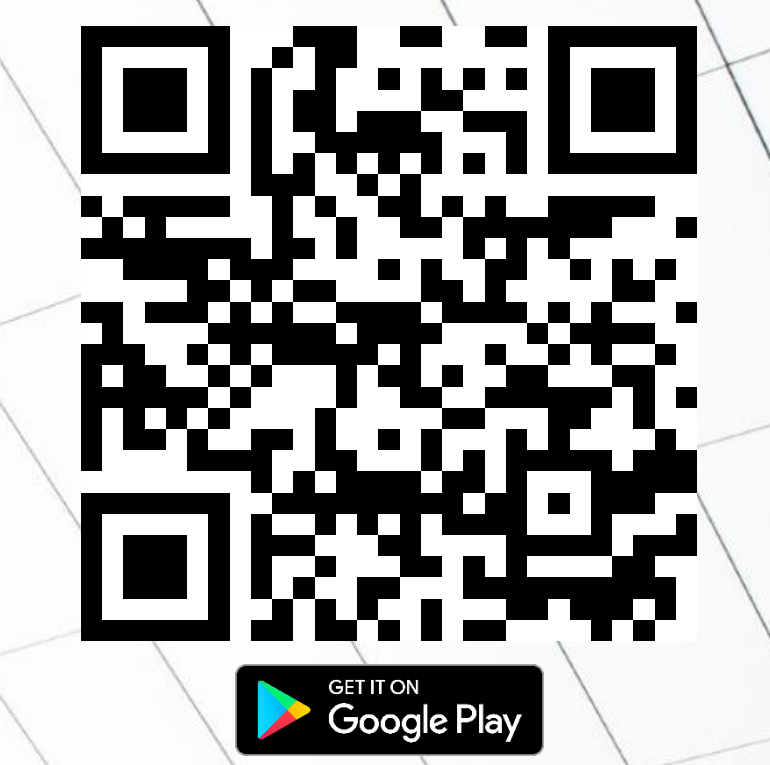

## STEP 2: Sign in to Microsoft Teams

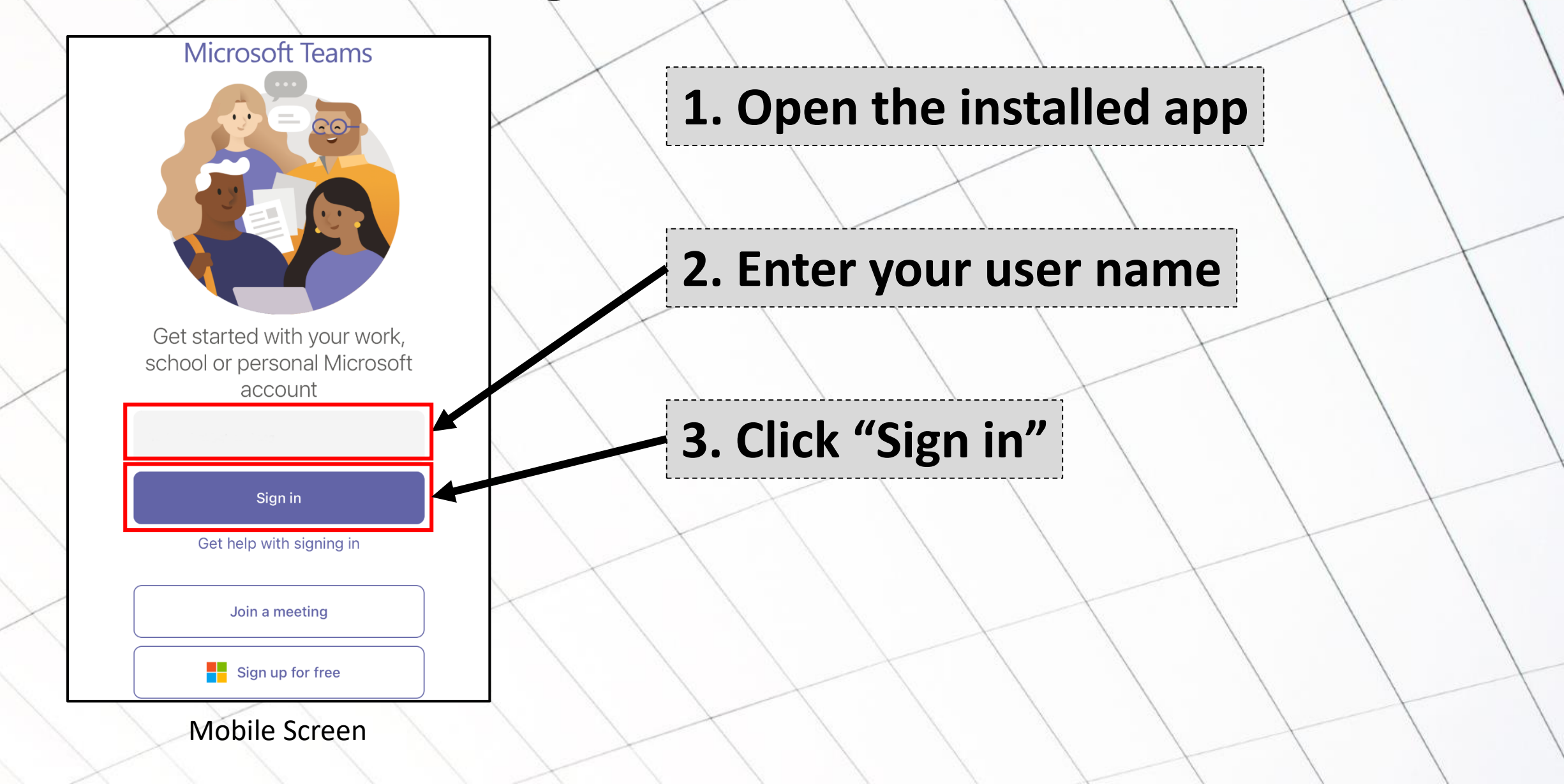

## STEP 2: Sign in to Microsoft Teams

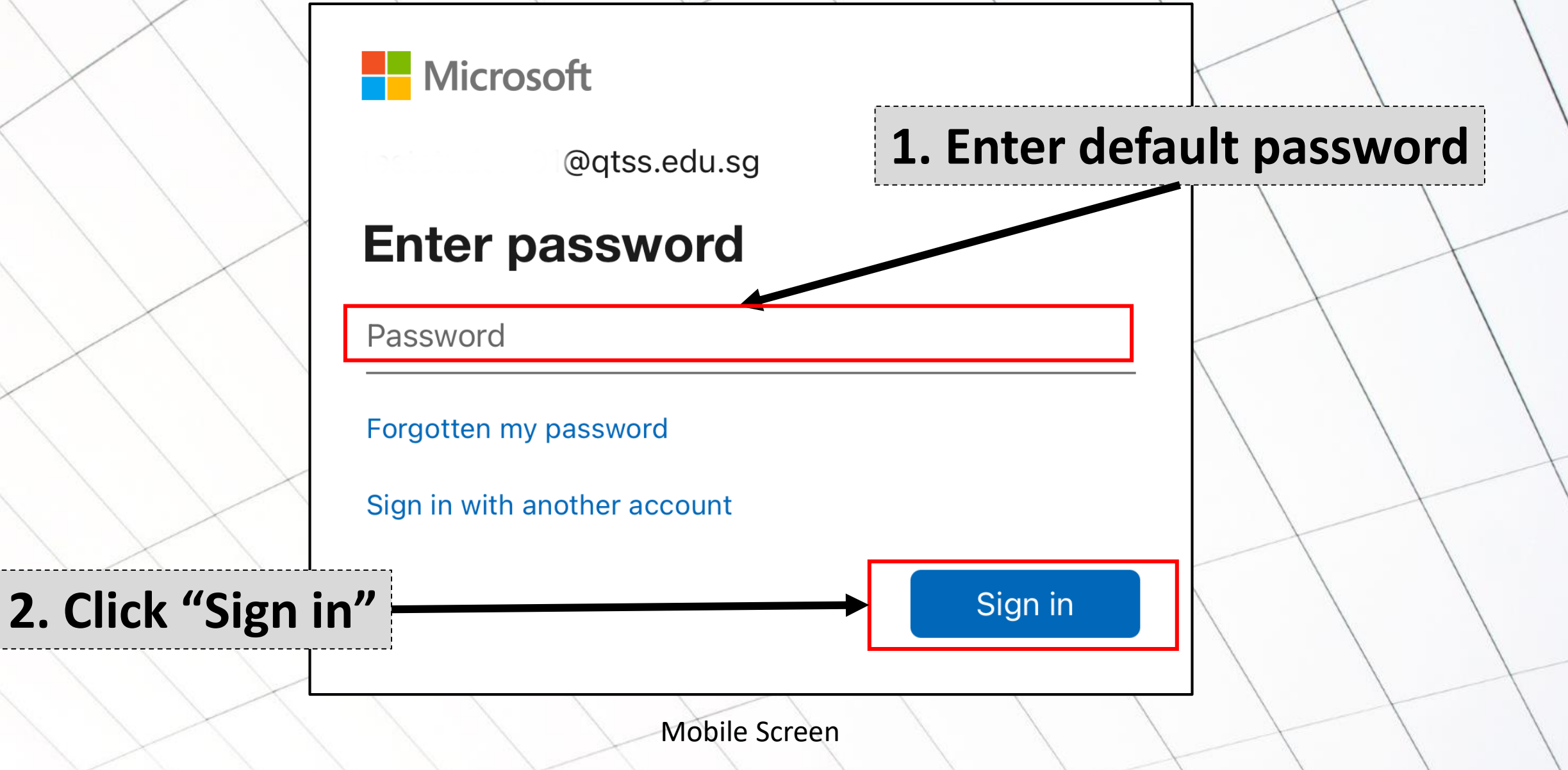

## STEP 3: Set a New Password

NOTE: Password must be at least 8 characters and must combine uppercase and lowercase letters, number and symbols. They cannot be your user name.

1. Use this section to set a new password

2. Click "Sign in"

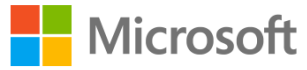

@qtss.edu.sg

#### Update your password

You need to update your password because this is the first time you are signing in, or because your password has expired.

Current password

New password

Confirm password

Mobile Screen

Sign in

#### Microsoft

@qtss.edu.sg

#### Help us to protect your account

Microsoft has enabled Security Defaults to keep your account secure. Learn more about the benefits of Security Defaults

Skip for now (14 days until this is required)

Use a different account

Next

# 1. Click "Skip for now"

## **DO NOT CLICK THIS**

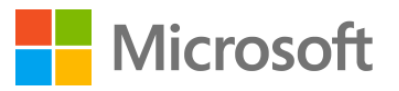

@qtss.edu.sg

## More information required

Your organisation needs more information to keep your account secure

#### Use a different account

## 1. Click "Next"

Mobile Screen

**Next** 

1. Click "Skip for now"

again

#### Microsoft

@qtss.edu.sg

#### Help us to protect your account

Microsoft has enabled Security Defaults to keep your account secure. Learn more about the benefits of Security Defaults

Skip for now (14 days until this is required)

Use a different account

## **DO NOT CLICK THIS**

<u>Next</u>

Yes

1. Click "Yes"

#### Microsoft

@qtss.edu.sg

## Stay signed in?

Don't show this again

Do this to reduce the number of times you are asked to sign in.

No

## STEP 5: Register Your Phone Number

NOTE: If you have problem registering your phone number, you can scroll down and click on "Skip Setup".

> 2. Enter your mobile phone number

#### Keep your account secure

Your organisation requires you to set up the following methods of proving who you are.

#### Phone

You can prove who you are by texting a code to your phone.

What phone number would you like to use?

Singapore (+65)

• Text me a code

Message and data rates may apply. Choosing Next means that you agree to the Terms of service and Privacy and cookies statement. 1. Select "Singapore (+ 65)"

3. Click "Next"

Mobile Screen

Next

## STEP 5: Register Your Phone Number

NOTE: If you have problem registering your phone number, you can scroll down and click on "Skip Setup".

## 1. Enter the 6-digit code that was SMS to you.

2. Click "Next"

## Keep your account secure

ur organisation requires you to set up the following metho of proving who you are.

Phone

|   | V<br>C | We just sent a 6-digit code to +65 Enter the code below. |
|---|--------|----------------------------------------------------------|
|   |        | Enter code                                               |
| ~ | F      | Resend code                                              |

Mobile Screen

Dati

Next

## STEP 6: Setup Completed Successfully!

Next

1. Click "Next"

#### Keep your account secure

ur organisation requires you to set up the following metho of proving who you are.

## Phone

SMS verified. Your phone was registered successfully.

Keep your account secure

ur organisation requires you to set up the following metho of proving who you are.

#### Success!

Well done. You have successfully set up your security info. Choose "Done" to continue signing in.

Done

2. Click "Done"

Default sign-in method:

Phone +65

# You are done, wait for the app to load and swipe through the introduction screens

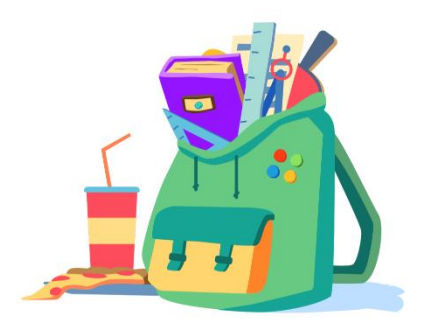

Get homework done anywhere.

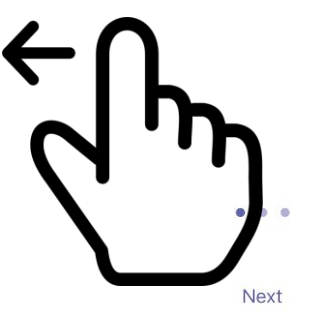

Mobile Screen

**Mobile Screen** 

tay on top of the important stu

Mobile Screen

. . .

Got it

1. Click

"Got It"

Speak up. Share out. Spar on